## 受験票の印刷方法

①出願時に登録したメールアドレスに以下のメールが届きます。(※留意点参照)

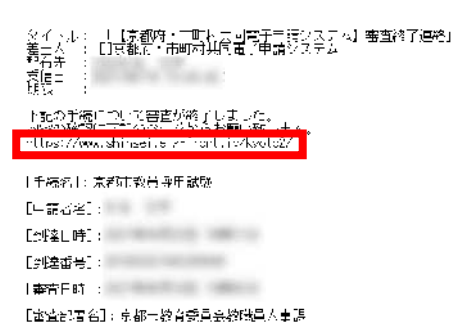

本メールはアステム外自動的に通信しております。 本メールへ減信にてお問い合わせいただいてもこう部門決ませんので、 予約ご子塗りだざいますようお親い手し上げます。

②パソコンから, 上記赤枠の URL (京都府・市町村共同電子申請システムのトップペー

- ジ)へアクセス。
- →「申請·手続情報」→「申請状況照会」
- →「到達番号の形式が 9999999999999999 (数字のみ)の場合」
- →「到達番号で照会」を押下。

|      | 自宅や職場などの身近な場所か<br>自宅などから受付時間を気にせる | らインターネットを通じて行政手続ができるシステムです。<br>れいつでも手続きができて便利です。 |                                                       |
|------|-----------------------------------|--------------------------------------------------|-------------------------------------------------------|
|      | 🔔 申請·手続情報                         | <ul> <li>● はじめて利用する方 、</li> </ul>                |                                                       |
|      | ▶ 申請者情報登録                         | 1 申請状況照会                                         |                                                       |
|      | 中請者情報変更                           | ▲ 委任状院会<br>ニューアルしま                               | Life,                                                 |
| 列选来  | <b>与</b> 取书:凝切                    |                                                  | ログイン                                                  |
| ±小王田 | 与心认迭认                             |                                                  | ユーザIDを既にお持ちの方は、ユーザIDとバスワードを入力して<br>【ログイン】ボタンを押してください。 |
| 申請した | 内容を参照する場合は、到達番号形                  | 式に応じて下記リンクを押してださい。                               | J-HID                                                 |
| 201  | 法書房の形式が 999999999999999           | 000 (第字・アングード) の場合<br>99999 (数字のみ) の場合           | パスワード                                                 |
| 2.3  |                                   |                                                  |                                                       |

③出願時に取得した、到達番号・問合せ番号(※)を入力し、「照会」を押下。 ※申請時に送られた「【京都府・市町村共同電子申請システム】申請到達連絡」というタイトルのメ ールで示されております。

| 取扱状況照会 | ⑦ ヘルフ: (○勝頼 8:37:06)                     |
|--------|------------------------------------------|
|        | 申請時に発行された到達番号と商合せ番号を入力し、【聯会】ボタンを押してください。 |
|        | 81일으로 [<br>행승간율력 [                       |
|        | <br>(Q照会)                                |

④ログインが出来たら、「通知書類一覧」をクリック→「受験票」を取得し、印刷してく ださい。

| 申請・届出の流れ |                            | -    |           |         |                |        |      |          |      |               |
|----------|----------------------------|------|-----------|---------|----------------|--------|------|----------|------|---------------|
| RIIZ 🔿   | 受付開始 📦 審査開始 📦 審査終了 📦 手続終了  |      |           |         |                |        |      |          |      |               |
| -        | 手数料は必要ありません。               |      |           |         |                |        |      |          |      |               |
| 于安文本社會中國 | 0                          |      |           |         |                |        |      |          |      |               |
| 運給       | 職員からの新規連絡はありません。           |      |           |         |                |        |      |          |      |               |
|          |                            | -    |           |         |                |        |      |          |      |               |
| 補正       | 現在、補正要求はされていません。           | 受付結果 | 通知書類一覧    |         |                |        |      |          |      |               |
|          | 0                          | 受取状况 | 種別        | 書類名     | ファイル名          | 発行日時   | 取得日時 | 取得       | 表示   | 一括取得          |
| (Autom)  | 審査が終了しました。審査結果通知が発行されています。 | 未受取  | 通知書       | 受付結果通知書 |                | • 63 m |      | 👗 🛛 👭    | 🔹 表示 | 🛃 一括取得        |
| 通知書類     | 審査結果通知を発行しました。             |      |           |         | 4              | 1000   | -    | Cont. V. |      | 4             |
|          | ITTE OWERS ELL'S CALCOUS   | 審查結果 | 通知書類一覧    |         |                |        |      |          | _    |               |
| 取下げ      |                            | 受取扰况 | 種別        | 書類名     | ファイル名          | 発行日時   | 取得日時 | 取得       | 表示   | 一括取得          |
|          |                            | 未受取  | 通知書       | 審查結果通知書 | L1.100         | 12.1   |      | 🛃 取得     | ⇒ 表示 |               |
| 履歴       | 申請の履歴を確認することができます。         | 一未受取 | 交<br>付 添付 |         | and the second | - 22-  |      | 👗 🕸 🕷    |      | <u>送</u> 一括取得 |
| 申請書類一覧   | 申請書の内容を確認することができます。        |      | 戻る        |         |                |        |      |          | 7    |               |

## 留意点

- ➤ メールが受信できていない方でも受験票を印刷することは可能です。「京都府・市町村 共同電子申請システムのトップページ」から上記②以降の手順で印刷してください。
- ➤ 今回印刷した受験票は1次試験・2次試験共通の受験票ですので、試験が終わるまで 大切に保管してください。